# Inwerter Deye konfiguracja

Do konfiguracji falownika Deye z siecią internetową **należy użyć urządzenia z możliwością włączenia opcji "WiFi"** – może to być więc smartfon/laptop/tablet lub komputer stacjonarny.

## 2.

Należy podejść z urządzeniem możliwie blisko falownika, który chcemy skonfigurować. **Każdy falownik generuje sieć AP\_\*\*\*\***, która jest widoczna w jego pobliżu.

#### 3.

Na początku odcinamy dostęp internetu do urządzenia:

#### Na telefonie/tablecie: wyłączamy

"**Dane komórkowe"** oraz wybieramy opcję "**Zapomnij"** dla dostępnych dla telefonu w danym momencie zapamiętanych sieci WiFi (czyli rozłączamy sieć domową/wszystkie wzmacniacze, z którymi telefon będzie chciał połączyć się automatycznie);

#### Na laptopie/komputerze stacjonarnym:

wybieramy opcję **"Rozłącz"** dla zapamiętanych sieci internetowych lub wypinamy kabel internetowy.

Łączymy się z dostępną **siecią** "**AP-\*\*\*\***". Kod dostępu do sieci AP znajduje się na loggerze umieszczonym pod falownikiem (PWD) jak na zdjęciu obok.

W przypadku problemów z połączeniem warto upewnić się, czy zasięg jest wystarczający lub spróbować na innym urządzeniu. Spodziewamy się komunikatu o możliwości łączenia z siecią bezinternetową. Utrzymujemy połączenie, sieć AP-\*\*\* nie ma dostępu do Internetu. Sieć "AP\_\*\*\*\*\*\*\*" znika z listy dostępnych sieci w momencie, kiedy jest już połączona z Internetem;

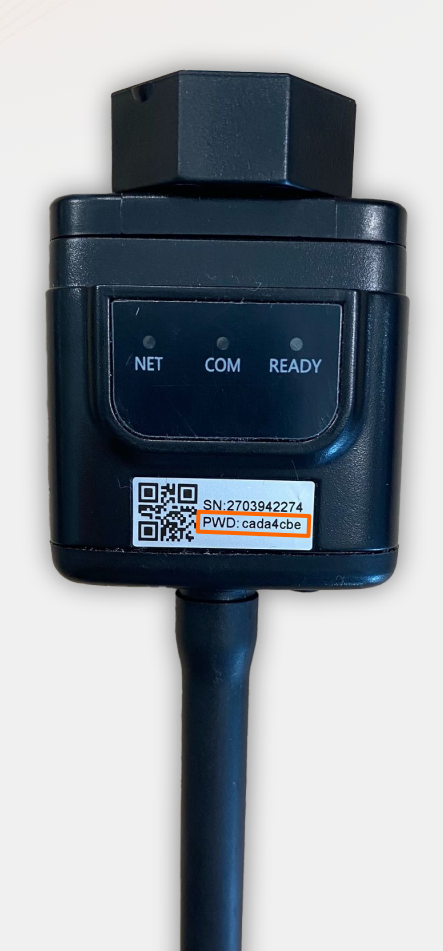

### **Otwieramy przeglądarkę internetową** (Google Chrome, Mozilla Firefox, itp.). Naturalnie pojawi się komunikat o braku dostępu do internetu, ale jest to jak najbardziej prawidłowe.

## 6.

W pasku adresowym (co ważne, nie stricte w wyszukiwarce Google) wpisujemy adres IP "10.10.100.254" i wchodzimy na stronę producenta.

# 10.10.100.254

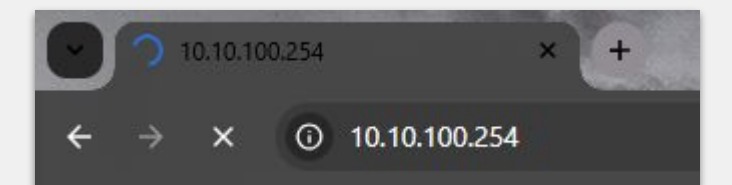

Następnie konieczne jest **wpisanie loginu oraz hasła** – oba ustawione są fabrycznie jako "admin".

| Zaloguj się           |                          |
|-----------------------|--------------------------|
| http://10.10.100.254  |                          |
| Twoje połączenie z tą | strong nie jest prywatne |
| Nazwa użytkownika     | admin                    |
| Hasło                 | admin                    |
|                       | Zaloguj się Anuluj       |

Aby rozpocząć konfigurację należy wybrać **zakładkę Wizard**.

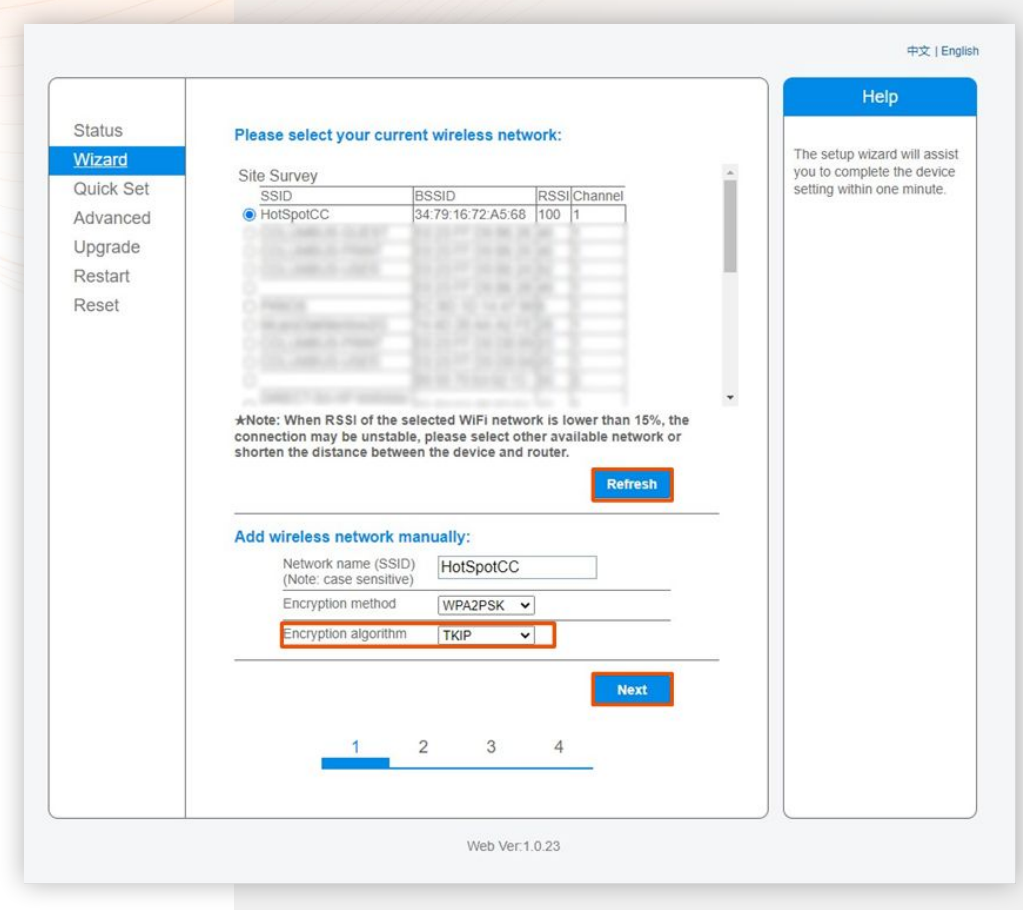

W następnym oknie wyświetla się **lista sieci bezprzewodowych**, będących w naszym zasięgu.

W dolnej części strony przy polu Encryption algorithm, na liście wyboru zaznaczamy **opcję TKIP**. Następnie przechodzimy dalej klikając w **przycisk "NEXT"**.

**UWAGA:** Jeśli siła sygnału (RSSI) wybranej sieci jest niższa niż 15% należy poprawić antenę w routerze, przenieść router bliżej falownika lub użyć wzmacniacza sygnału, by zwiększyć zasięg swojej sieci. W przeciwnym razie podgląd pracy naszej instalacji może nie działać prawidłowo.

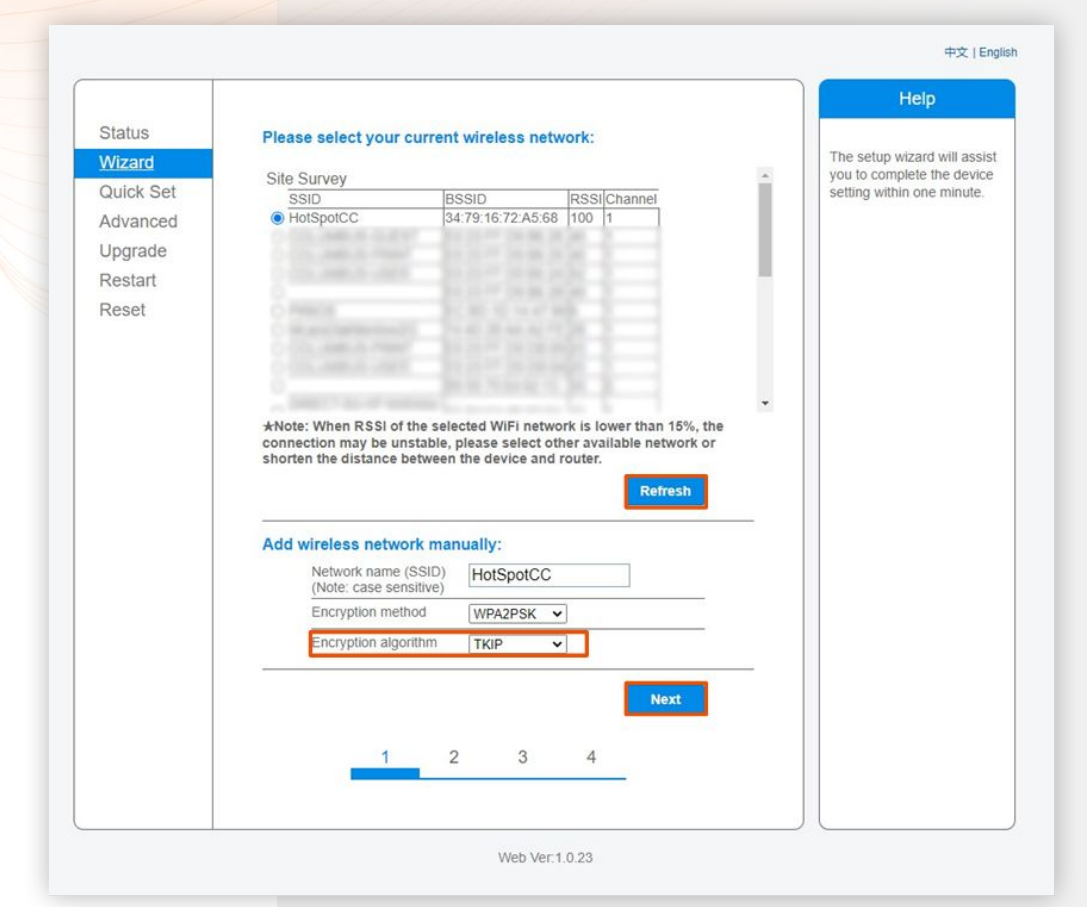

W tym oknie należy **podać hasło** do wybranej wcześniej sieci.

|           |                                                               | Help                                                        |
|-----------|---------------------------------------------------------------|-------------------------------------------------------------|
| Status    | Please fill in the following information:                     |                                                             |
| Wizard    |                                                               | Most systems support the<br>function of DHCR to obtain      |
| Quick Set |                                                               | IP address automatically.                                   |
| Advanced  | Password (8-64 bytes)<br>(Note: case sensitive) haslo12345678 | Please select disable and<br>add it manually if your router |
| Upgrade   | Show Password                                                 | does not support such                                       |
| Reset     | Obtain an IP address Enable V                                 | Tuncton.                                                    |
|           | IP address                                                    |                                                             |
|           | Subnet mask                                                   |                                                             |
|           | Gateway address                                               |                                                             |
|           | DNS server address                                            |                                                             |
|           | Back Next                                                     |                                                             |
|           | 1 2 3 4                                                       |                                                             |
|           |                                                               |                                                             |
|           |                                                               |                                                             |

中文 | English

W kolejnym oknie mamy 3 pola do wyboru. Możemy ten krok całkowicie pominąć - **nie zaznaczając nic i klikając przycisk NEXT**.

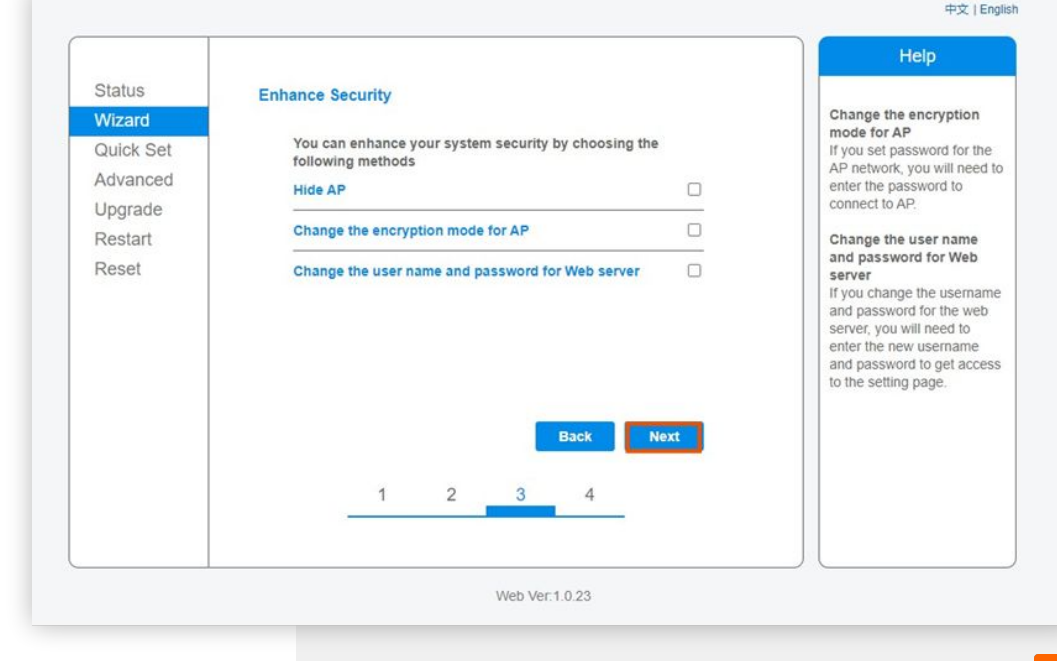

W następnym kroku pojawia się komunikat potwierdzający wykonanie konfiguracji. **Klikamy "OK"**.

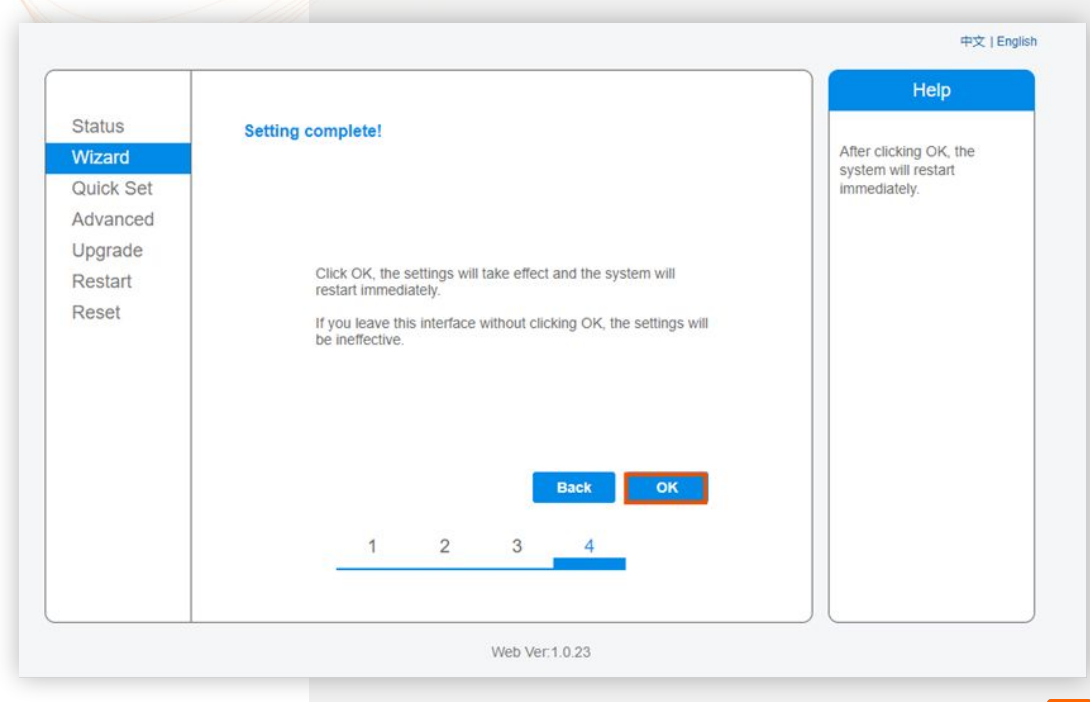

Po kliknięciu w "OK" otworzy się ostatnia strona, potwierdzająca raz jeszcze wykonanie konfiguracji i informująca, że możemy całkowicie zamknąć stronę. W tym momencie konfiguracja zostaje zakończona.

|                       |                                                                                                    | Help                                                                                             |
|-----------------------|----------------------------------------------------------------------------------------------------|--------------------------------------------------------------------------------------------------|
| Status<br>Wizard      | Setting complete! Please close this page manually!                                                                                                    | ★Note: The IP address<br>the device may have                                                     |
| Quick Set<br>Advanced |                                                                                                    | changed, please refer to<br>User Manual to check to<br>procedures to obtain th<br>new IP address |
| Upgrade<br>Restart    | Please login our management portal to monitor and manage<br>your PV system.(Please register an account if you do not<br>have one.)                                                                                       |                                                                                                  |
|                       | To re-login the configuration interface, please make sure that<br>your computer or smart phone and our device are in the<br>same network segment, and enter the new IP address of the<br>device to access the interface. |                                                                                                  |
|                       |                                                                                                    |                                                                                                  |
|                       |                                                                                                    |                                                                                                  |
|                       |                                                                                                    |                                                                                                  |

## UWAGI DODATKOWE:

- W przypadku rozłączenia się urządzenia z siecią AP\_xxxx w trakcie konfiguracji, należy przeprowadzić cały proces od początku.
- W przypadku pierwszej konfiguracji i dalszym braku połączenia warto spróbować zrobić to kilka razy (po każdej próbie należy odczekać kilkanaście minut, by zweryfikować, czy uzyskaliśmy połączenie).
- W przypadku problemów z łączeniem lub wyświetlaniem stron, warto spróbować konfiguracji na innym urządzeniu lub na innej przeglądarce internetowej.
- Po pomyślnym przejściu konfiguracji należy chwilę odczekać, by sprawdzić, czy takowa się powiodła. Sam proces łączenia może potrwać nawet do 3 godzin.
- Monitoring pracy falownika firmy Deye może mieć miejsce tylko w momencie, gdy sieć WiFi konfigurującego ma częstotliwość 2.4GHz. W przypadku sieci 5GHz konfiguracja nie jest możliwa.